# <u>市県民税申告書作成システム使い方マニュアル</u>

## ※申告書は両面印刷で印刷し提出していただきますよう、ご協力お願いします。

### 内容を確認の上、同意ボタンを押してください。

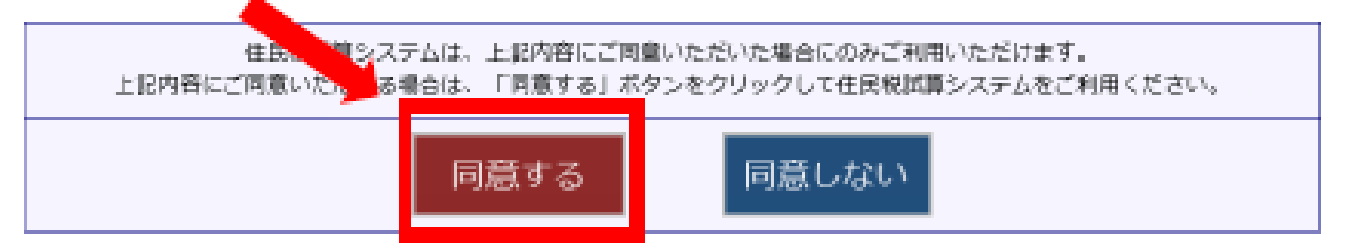

#### 税額試算/申告書作成ボタンを押してください。

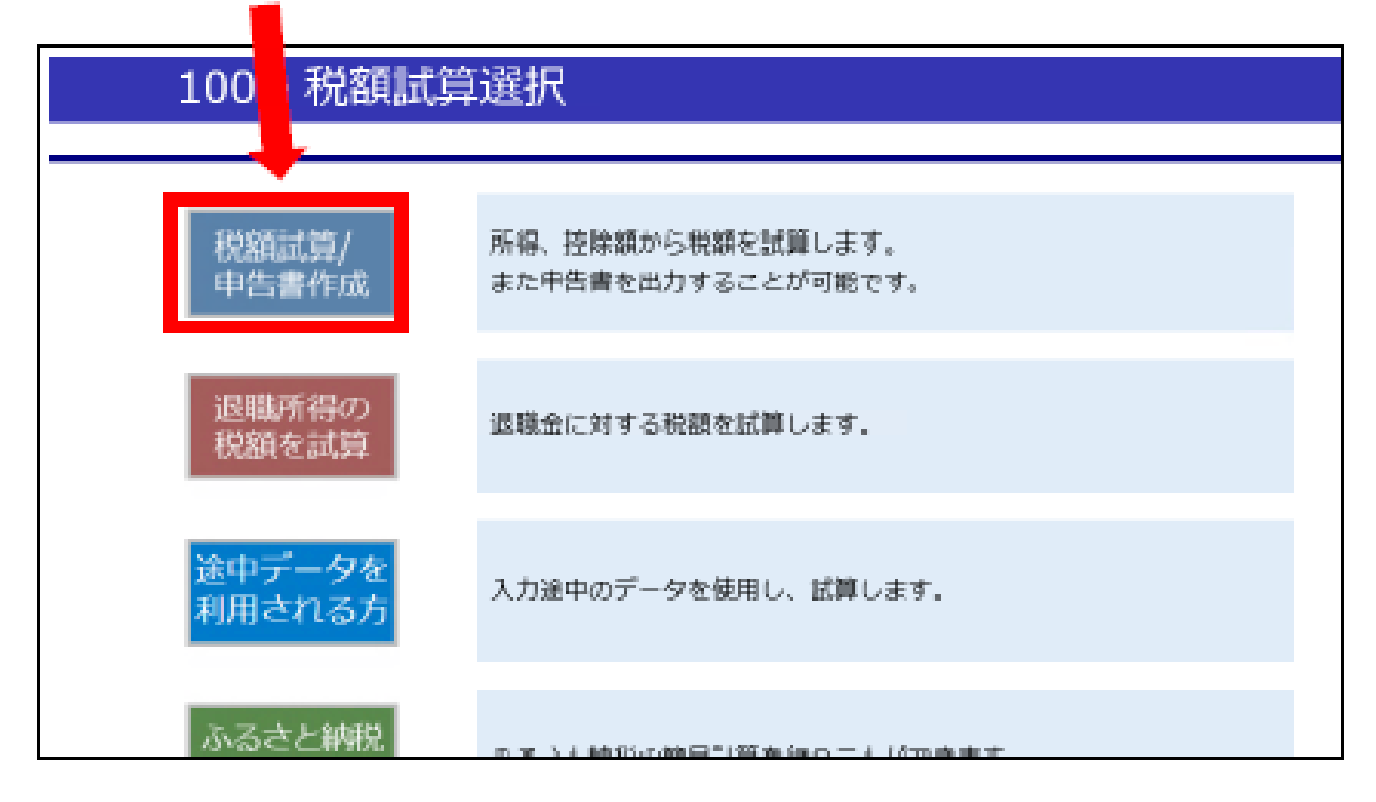

## まず申告者の生年月日を入力してください。

| 【その1  | 】ご本人 | の生年月日を入い | てください。 |     |      |    |  |
|-------|------|----------|--------|-----|------|----|--|
|       | 生年月日 | 【必须入力】   |        | 年 1 | ▼月 1 | MB |  |
| 17.00 | ,    |          |        |     |      |    |  |

## 令和6年の1月1日~12月31日の収入内容に応じて、 以下の対応する番号を確認してください。

①収入がなかった方

(障害年金、遺族年金のみの方も含みます。障害)

・遺族年金は税法上、非課税所得のため、収入は0として扱います。)

②給与収入があった方

③年金収入があった方

④給与・年金以外の収入があった方

⑤よくある控除の入力の仕方

⑥市県民税額の試算

⑦申告書の出力の仕方

※給与と年金など複数の収入があった方は、該当するす べての収入について入力してください。

# ①収入のなかった方の入力

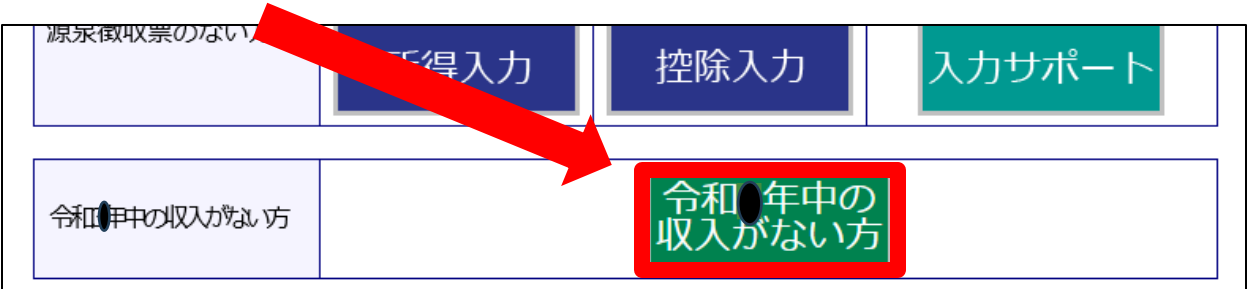

## 本人該当(寡婦・障害者等)・配偶者・扶養等の控除がある場合は、チェック 及び情報を記載してください。

| 1.本人該当                                                                                    |  |                |  |  |  |  |  |  |
|-------------------------------------------------------------------------------------------|--|----------------|--|--|--|--|--|--|
| <b>寡婦、ひとり親</b> ※ひとり親を選択時は「生計を一にする子がいる」を                                                   |  | ひとり親-シー 離婚 –   |  |  |  |  |  |  |
| B B D 0 0                                                                                 |  | ✔ 生計を一にする子がいる。 |  |  |  |  |  |  |
| 未成年の場合 ※婚姻暦がある場合は、成年とみなします。 22                                                            |  |                |  |  |  |  |  |  |
| 障害者 (本人) 🛛 🥸 🖸                                                                            |  |                |  |  |  |  |  |  |
| 特別障害者 (本人) 23 4                                                                           |  |                |  |  |  |  |  |  |
| ※身体障害者手帳 1~2級、療育手帳 A、精神障害者手帳 1級 のいずれかに該当する場合、<br>「特別障害者(本人)」にチェックしてください。それ以外は「障害者(本人)」です。 |  |                |  |  |  |  |  |  |

|              | 2.同一生計                                      | 配偶者または配                             | 禺者特別控除                       |                         |       |  |  |  |  |  |  |
|--------------|---------------------------------------------|-------------------------------------|------------------------------|-------------------------|-------|--|--|--|--|--|--|
| 同-           | 生計配偶者又は配偶者                                  | 特別控除の対象になる配(                        | ○有                           | ⊚無                      |       |  |  |  |  |  |  |
|              | 配偶者生年月日                                     |                                     | 40                           | 年 (11)                  | ☑月    |  |  |  |  |  |  |
|              |                                             | ○配偶者の合計所得金                          | 額を入力します 🚯                    |                         | 円     |  |  |  |  |  |  |
| 四            | 配偶者に所得がある<br>場合にはどちらかを                      |                                     | 給与収入金額合計                     |                         | 円     |  |  |  |  |  |  |
| 偶者           | 選択し入力してくだ<br>さい                             | ●給与・年金収入から個別に入力します                  | 公的年金等収入額合計                   |                         | P     |  |  |  |  |  |  |
| 情報           |                                             |                                     | 上記以外の所得                      |                         | ۳.    |  |  |  |  |  |  |
|              |                                             |                                     | 一般障害                         |                         |       |  |  |  |  |  |  |
|              | 配偶者が障害者に該当<br>ください                          | する場合には入力して                          | 特別障害 (同居)                    |                         |       |  |  |  |  |  |  |
|              | 特別障害(同居以外)                                  |                                     |                              |                         |       |  |  |  |  |  |  |
| ※身<br>「<br>そ | 体障害者手帳 1〜2級<br>特別障害(同居)」<br>記<br>れ以外は「一般障害」 | 、療育手帳 A、精神隨<br>または「特別障害(同/<br>  です。 | i書者手帳 1級 のいずれ<br>言以外)」のどちらかに | かに該当する場合、<br>チェックをしてくださ | EL 1. |  |  |  |  |  |  |

| 3.扶養控除                                                                                                    |                                                         |                                   |       |
|----------------------------------------------------------------------------------------------------|---------------------------------------------------------|-----------------------------------|-------|
| 一般扶養人数<br>昭和30年1月2日~平成14年1.<br>平成18年1月2日~平成21年1.                                                                                            | 月1日生まれの方<br>月1日生まれの方                                    | ×                                 |       |
| 特定扶養人数 平成14年1月2                                                                                                    | 日~平成18年1月1日生まれの方                                        | 60                                | ۸     |
| 老人扶養人数(別居している老<br>(本人及び配偶者を除く)<br>③は「老人」欄の「人」から「<br>※兄弟姉妹は同居・別居にかか<br>さい。                                                                   | 人扶養者)<br>~昭和30年1月1日生まれ<br>「内」を差引いた人数<br>わらず、こちらの老人扶養人数に | <b>6 1</b> 9<br>含めてくだ             |       |
| <ul> <li>同居老親等扶養人数(同居して<br/>父母・祖父母など)</li> <li>一昭和30年1月1日生ま、</li> <li>③は「老人」のうち、「内」相<br/>※兄弟姉妹は同居・別居にかか、</li> <li>人扶養人数に含めてください。</li> </ul> | いる老人扶養者のうち、納税者5<br>れ<br>嗣の人数<br>わらず同居老親等扶養人数ではな         | ては配偶者の<br><b>     ③</b><br>にく、上の老 | ۸ — T |
| 16歳未満の扶養親族                                                                                                    | 平成21年1月2日生まれ~                                           | 2 🗊                               | ۸ – L |
| 障害者の数                                                                                                    | 一般障害者人数                                                 |                                   |       |
| (本人及び配偶者を除く)                                                                                                    | <ul> <li>回居特別障害者人数</li> <li>回居以外の特別障害者人</li> </ul>      | 数                                 | × ×   |
| 扶養控除合計額                                                                                                    |                                                         |                                   | 0円    |

## 住所・氏名等を入力してください。

| <ol> <li>ご本人様情報</li> <li>現在の住所<br/>(必須入力)</li> <li>1月1日の住所が<br/>上記の住所と異なる</li> </ol> |   | まい     | 1月1日の住所    |            |             |  |
|--------------------------------------------------------------------------------------|---|--------|------------|------------|-------------|--|
| 氏名<br>【必須入力】                                                                         | · |        | フリガナ<br>氏名 |            |             |  |
| 電話番号                                                                                 | - | 業種又は職業 |            | 世帯主の<br>氏名 | 世帯主との<br>続柄 |  |

## 収入がなかった理由を一つ選択し、申告書作成ボタンを押してください

| 下記の中で、 | 「記の中で、該当する箇所にレ、又は、記入してください。                                      |  |  |  |  |  |  |  |  |
|--------|------------------------------------------------------------------|--|--|--|--|--|--|--|--|
|        | <ul> <li>(1)下記の者に扶養されていた。(仕送りで生活していた。)</li> <li>扶養者氏名</li> </ul> |  |  |  |  |  |  |  |  |
|        | (2)病気療養中であった。                                                    |  |  |  |  |  |  |  |  |
|        | (3) 遺族年金、障害者年金等を受給していた。                                          |  |  |  |  |  |  |  |  |
|        | (4)学生であった。                                                       |  |  |  |  |  |  |  |  |
|        | (5) その他                                                          |  |  |  |  |  |  |  |  |

2: 給与収入がある方

| D2】 所得。中控除額 | を入力し | てください。          |                   |
|-------------|------|-----------------|-------------------|
|             |      | 給与の方            | 公的年金の方            |
| 源泉徴収票のある方   |      | 源泉徽収票<br>入力(給与) | 源泉徵収票<br>入力(公的年金) |

## 入力フォームが源泉徴収票と同じなので、源泉徴収票通りに入力してください

|                   |                                                         |                             |                |       |          |        |                                         |          |                      |                 |                 |         |        |         |        | (39)9           | 病理的            |         |                             |                                          |     |
|-------------------|---------------------------------------------------------|-----------------------------|----------------|-------|----------|--------|-----------------------------------------|----------|----------------------|-----------------|-----------------|---------|--------|---------|--------|-----------------|----------------|---------|-----------------------------|------------------------------------------|-----|
| 93                |                                                         | *                           |                |       |          |        |                                         |          |                      |                 |                 |         |        |         |        | ONA             | (B)(1)         |         |                             |                                          |     |
| 65                | σ                                                       | 8                           |                |       |          |        |                                         |          |                      |                 |                 |         |        |         |        | () SAN          | 64             |         |                             |                                          |     |
| - 0.0             |                                                         | 14                          |                |       |          |        |                                         |          |                      |                 |                 |         |        |         |        | **<br>K         | (70.69)        |         |                             |                                          |     |
|                   |                                                         |                             |                | _     |          | x      |                                         |          |                      |                 |                 |         |        |         |        |                 |                |         |                             |                                          |     |
|                   | 9                                                       | 91                          |                |       |          | * 5.   | 金斯                                      |          |                      | 納行              | 698.BR          | 後の創     | Di     | -       | 698    | 1692            | 的口的过去          |         | 890595                      |                                          |     |
|                   |                                                         |                             |                |       |          |        |                                         | P        |                      |                 |                 |         |        |         |        |                 |                |         |                             |                                          | 内   |
|                   | 授助月                                                     | N94.5                       |                |       | + EV8 23 | a      |                                         |          |                      | *8              | (作月春)<br>(11月春) | a di se | の表     |         |        |                 | *              |         | - 陶冶和水土                     | e.                                       | 1   |
|                   | -                                                       | 2.0                         | *1             |       | 松市に営     |        | <u> </u>                                |          | _                    |                 | 2011            | 1 - 200 | ,      |         | 100    | _               | 外費税款<br>(内数    |         | (米山を除く、) おいたち<br>である<br>時に日 |                                          |     |
|                   | -                                                       |                             | -              |       |          |        |                                         | <u>م</u> | EA.                  |                 | <del>ر</del>    | Â       | 被人     |         | 4      | 萩人              |                |         | n n<br>内 人                  |                                          |     |
| 0                 | ۳                                                       |                             |                |       |          |        |                                         |          |                      |                 |                 |         |        |         |        |                 |                |         |                             |                                          |     |
|                   |                                                         | teelikk                     | 地口宮            | £i =: |          |        | 10                                      | 19840    | 12748                | ×2              |                 |         | •      | * 19R   | 9844-2 | 1904            |                |         | 在电视入全地                      | 杨秋秋年7月                                   |     |
| 内                 |                                                         | ,                           | 9              |       |          | P8     |                                         |          |                      |                 |                 | 8       |        |         |        |                 | 内              |         |                             |                                          | 内   |
| 創業                |                                                         |                             |                |       |          |        |                                         |          |                      |                 |                 |         |        |         |        |                 |                |         |                             |                                          |     |
|                   | _                                                       |                             |                |       |          |        | _                                       |          |                      |                 |                 |         |        |         |        | _               |                |         | _                           |                                          |     |
| 2068              | #4<br>□ #41                                             | **<br>0984                  | -              |       | р        | A2.050 |                                         |          | B                    | 10              |                 |         |        | 19      | HELU   | 18              |                | P       | **<br>1943.492              |                                          | р   |
| 1984              |                                                         | 1948                        |                |       |          | 二金額    |                                         | _        |                      | 0.16            | 口里的             |         |        |         | 68.410 | 20              |                |         | 68.47.2.0                   |                                          |     |
| 2127              | - #1                                                    | 10年3月1日<br>11月1日日<br>11月1日日 | 5<br>(5)       |       |          | -      | n Galeriana<br>Pressona                 | , [      | 1                    | 3               | -16             |         | 키키     | ¥       | 1      | 生物情:<br>授助汉     | 人会物料型<br>日本期間の |         | 使用借入度<br>印味预用[13            | an an an an an an an an an an an an an a | 19  |
| 하 <b>H</b> 社<br>向 | 2                                                       | 10 E A 2                    | *              | -     |          | 13     | 1. o. 1964                              |          |                      |                 |                 |         |        |         |        |                 | LOWARD         |         |                             | -                                        |     |
| antijas)<br>At    | 1                                                       | 32.9                        | Î              | -     |          | •      | P H (2000)                              | ,        |                      |                 |                 |         |        |         |        | 1281.2          | State()        |         | 0.6564022                   | illo                                     | P   |
|                   | +-                                                      |                             |                |       |          |        |                                         | -        |                      |                 |                 |         |        |         |        |                 |                |         |                             |                                          |     |
| 1102.145          | . ~                                                     | 以四ナ1<br>成れ                  |                |       |          |        | (2) (2) (2) (2) (2) (2) (2) (2) (2) (2) |          | + 898.907 (899.7.938 |                 |                 |         |        |         |        |                 |                | 1258594 |                             | P)                                       |     |
| 108 to            |                                                         | 1.000                       |                |       |          |        |                                         |          | 83 P                 |                 |                 |         |        |         |        |                 |                |         | 098:84                      |                                          |     |
|                   | -                                                       |                             |                |       |          |        | _                                       |          |                      |                 |                 | _       |        | 2       |        | <u> </u>        |                | _       | 第465年前                      |                                          |     |
|                   | . 0                                                     | 以四ナ1<br>成れ                  |                |       |          |        | (2) (2) (2) (2) (2) (2) (2) (2) (2) (2) |          |                      | 1               | (23.08<br>68    | 73      |        |         |        |                 | (2)<br>(2)     |         | 000453                      |                                          |     |
|                   | 4                                                       | A#R                         |                |       |          |        |                                         |          |                      |                 |                 |         |        |         |        |                 |                |         |                             |                                          |     |
| 睦                 | ø                                                       | 以用ナ1<br>15月                 |                |       |          |        | 12                                      |          |                      | Π               | (23.03<br>68    | τı      |        |         |        |                 | 8              |         |                             |                                          |     |
| 節月                | 2                                                       |                             |                |       |          |        | ~                                       |          | 3                    | 2               |                 |         |        |         |        |                 | ~              |         |                             |                                          |     |
| 19<br>[1]         | 6                                                       | 以田ナト                        | -              |       |          |        | R                                       |          | 3                    | H               | (23)#           | ±1)     |        |         |        |                 | a              |         |                             |                                          |     |
| 3                 | a 🗌                                                     | 16.8                        |                |       |          |        | 99                                      |          | *                    | 1               | 58              |         |        |         |        |                 | 9              |         |                             |                                          |     |
| 1 1               | a                                                       | A#0                         |                |       |          |        |                                         |          |                      | μ               |                 |         |        |         |        |                 |                |         |                             |                                          |     |
|                   | 4                                                       | 10071<br>168                |                |       |          |        | (1)                                     |          |                      |                 | (2308<br>88     | 71      |        |         |        |                 | 9              |         |                             |                                          |     |
|                   | 4                                                       | A#R                         |                |       |          |        |                                         |          |                      |                 |                 |         |        |         |        |                 |                |         |                             |                                          |     |
|                   |                                                         |                             | =              |       | +40      | 59844  |                                         | 0        | 2.5.睡                |                 |                 |         | -14    | eit - i | 84     | _               | -              |         |                             |                                          |     |
| *4<br>41          | 못                                                       | 8                           | A<br>R         | , e   | 10<br>21 | 8      | ũ.                                      | *        |                      |                 | 期代<br>予定        | 1928    | -84    | *       | .8     |                 |                |         | 关的教生年代                      |                                          |     |
|                   |                                                         | -                           |                |       |          |        |                                         |          | -                    | -               |                 |         |        |         |        |                 | 1000           |         |                             |                                          | 10  |
|                   |                                                         |                             | line of        |       |          |        |                                         |          |                      |                 |                 |         |        |         |        | 1               | (MAS)          | H       | 24.1                        | 1.4                                      | 2.4 |
|                   |                                                         | 10.0                        | 40             |       |          |        |                                         |          |                      |                 |                 |         |        |         |        |                 |                |         |                             |                                          |     |
| N.                |                                                         | (1960)<br>2012              | 2011)<br>10110 |       |          |        |                                         |          |                      |                 |                 |         |        |         |        |                 |                |         |                             |                                          |     |
|                   |                                                         | 68.27                       | 18.0           |       |          |        |                                         |          |                      |                 |                 |         |        |         |        |                 |                |         |                             |                                          |     |
| ¥1 -              | 0.4004                                                  | E-D-MR-F                    | LIGIN          | 191-2 | maer+    | 20.045 | 100 (14.14)                             | 028      | 101                  | 内里              | ***             | 171.1   | **     | -       |        |                 |                |         |                             |                                          |     |
| *2                | K2 生命保険料の空除額は、新/旧生命保険料、新/旧個人年金保険料、 *B0K82147日 ビ ロ ビ 月 ビ |                             |                |       |          |        |                                         |          |                      |                 |                 |         |        |         |        |                 |                |         |                             |                                          |     |
| 1                 | ) 療医                                                    | (新聞)<br>(1)<br>(1)          | (料の            | 中から   | 637AA    | に当て    | はまる」                                    | iΠ€.     | 入力に                  | ,.tgb)<br>44.00 | いと算             | 出され     | 1.#12/ | ь.      |        | (and the second | -              |         |                             |                                          |     |
| *3                | 記録書の合計所得を入力した場合は、システム上「登除対象記録書の有限等」<br>に「有」を選択してください。   |                             |                |       |          |        |                                         |          |                      |                 |                 |         |        |         |        |                 |                |         |                             |                                          |     |

## 源泉徴収票が複数ある方はこちらを押してください

| 源泉徴収票(給与)が<br>複数枚ある方はこちら | 2~4枚目の内容を削除する | 控除入力へ |
|--------------------------|---------------|-------|
|                          | (交前書書句)       |       |

#### 最大で4枚まで入力が可能です。

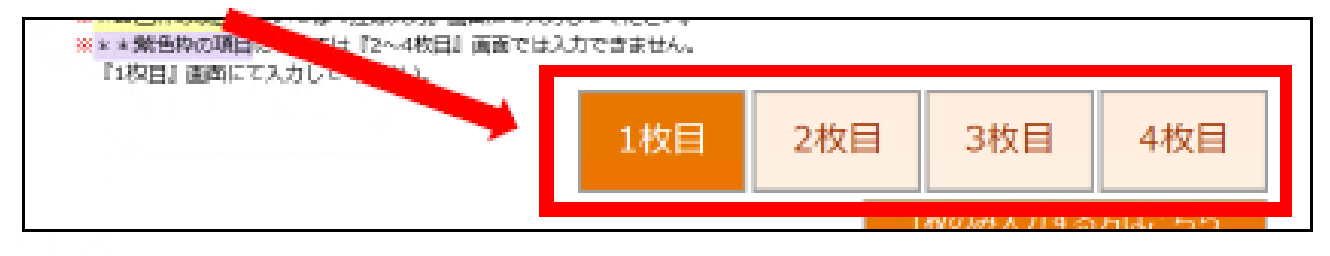

#### 源泉徴収票に未記載の控除を追加する場合(医療費控除など)控除入力を押してください

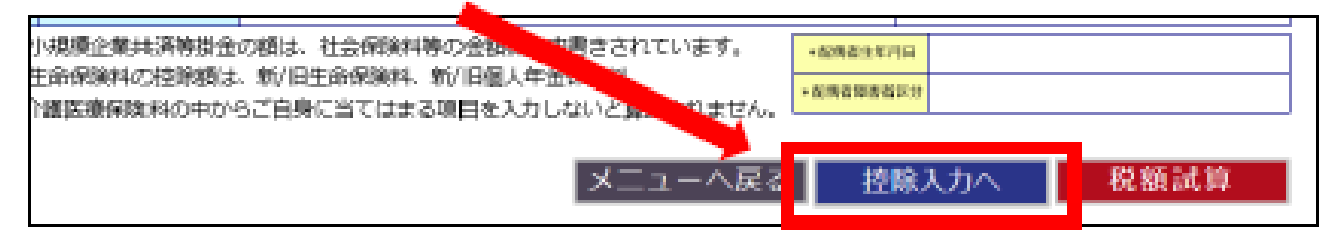

### よくある控除の入力方法は5多ご覧ください。

③ 年金収入がある方
 」 所得額や控除額を入力してださい。

| 1 101 HERER 1 - 112 HERER 2. | VUC EV.         |                     |
|------------------------------|-----------------|---------------------|
|                              | 給与0/2           | 公的年金の方              |
| 逗泉徽収票のある方                    | 源泉徴収票<br>入力(給与) | ≫ 源泉徴収票<br>入力(公的年金) |

## 入力フォームが源泉徴収票と同じなので、源泉徴収票通りに入力してください

| **         | 佳           | **<br>所又は国務       | ī          |         |     |           |          |          |            |       |     |         |     |                        |   |            |         |             |                   |   |
|------------|-------------|-------------------|------------|---------|-----|-----------|----------|----------|------------|-------|-----|---------|-----|------------------------|---|------------|---------|-------------|-------------------|---|
| 支払き<br>受ける | 2<br>者 (    | **<br>フリガナ)<br>氏名 |            |         |     |           |          |          |            |       |     |         | 生   | 年月日                    | 3 | 昭和         | 52      | 2年          | 1 <sub>8</sub> 11 |   |
|            |             | R                 | 5          | ,       |     |           | 支払金額     |          |            |       |     |         |     | 源泉徽収税額                 |   |            |         |             |                   |   |
| Bi         | 得税法第        | 203条の3            | \$\$\$1号·} | 14号適用;  | 99  |           |          |          |            |       |     |         | 円   |                        |   |            |         |             |                   | ۳ |
| Pi         | 得税法第        | 203条の3            | 第2号 - 9    | 和5号適用;  | 57  |           |          |          |            |       |     |         | P   |                        |   |            |         |             |                   | Ħ |
| Bi         | 得税法策        | 203条の3            | 潇3号 - 词    | 和6号適用;  | 57  |           |          |          |            |       |     |         | 円   |                        |   |            |         |             |                   | Ð |
|            | 所得税:        | 法第203章            | 6の3第7号     | 週用分     |     |           |          |          |            |       |     |         | 円   |                        |   |            |         |             |                   | Ħ |
|            |             | *木 丿              |            |         | *拉脉 | 対象配根<br>等 | 潜の有      | त्रम,    | *拉射        | 时承扶预制 | 熊の数 | *       |     |                        | * | 障害者の素      | t       | 非居住者        |                   |   |
| 特別<br>障害者  | その他の<br>障害者 | 黄 除               | रार<br>प्र | り親<br>母 | 有   | 無         | 老,       | ۸ i      | 特定         | 老人    | その他 | の扶養親族の数 |     | 特别                     |   |            | その態     | である<br>親族の数 | 社会保険時の額           |   |
|            |             |                   |            |         | 0   | ۲         |          |          | Å          | Å     |     |         |     | 内                      | [ | 7          | ۸.      |             |                   | п |
|            |             | 挝                 | 时和阳阳       | ťi –    |     |           | 拉時対象扶張網球 |          |            |       |     |         |     | 16歳未満の扶養親族             |   |            |         |             |                   |   |
| (フリガ<br>氏名 | ナ)          |                   |            |         | 区分  |           | 1        | (フリ<br>氏 | Jガナ)<br>5名 |       |     | 区<br>分  |     | (フリガナ)<br>1<br>氏名<br>ガ |   |            |         | 区分          |                   |   |
| 個人間        | 9           |                   |            |         |     |           |          | 個人       | 、御号        |       |     |         |     |                        |   |            |         |             |                   |   |
| (鍋要)       |             |                   |            |         |     |           | 2        | (フリ<br>氏 | Jガナ)<br>5名 |       |     | 区分      |     |                        | 2 | (フリガ<br>氏名 | ()<br>1 |             | 区分                |   |
|            |             |                   |            |         |     |           |          | 個人       | 、番号        |       |     |         |     |                        |   |            |         |             |                   |   |
|            | 法人 香 号      |                   |            |         |     |           |          |          |            |       |     |         |     |                        |   |            |         |             |                   |   |
| 支          | 支払者 所在地     |                   |            |         |     |           |          |          |            |       |     |         |     |                        |   |            |         |             |                   |   |
|            | 名 称         |                   |            |         |     |           |          |          |            |       |     |         |     |                        |   | #          | 活番号     |             |                   |   |
|            |             |                   |            |         |     |           |          |          |            |       |     | *配闭     |     |                        |   |            | 1       |             |                   |   |
|            |             |                   |            |         |     |           |          |          |            |       |     | *配例     | 馆建设 | 忆分                     |   |            |         |             |                   |   |

## 源泉徴収票が複数ある方はこちらを押してください

| ×◎次回<br>至2枚日 | WK原を頃旅秋のけらの月は、「原<br>目以唐を入力済の方で、入力内容を | 和単株豪レー、牛玉川/復感秋めら方はこうう」をクリックしてへたさい。<br>取用した「場合は、「2~4枚目の内容を削除する」をクリックしてください。 |
|--------------|--------------------------------------|----------------------------------------------------------------------------|
| 98<br>8      | ■宗徴収票(公的年金)が<br>重数枚ある方はこちら           | 2~4枚目の内容を削除する                                                              |
|              | 0.912.0039                           |                                                                            |

## 最大で4枚まで入力が可能です。

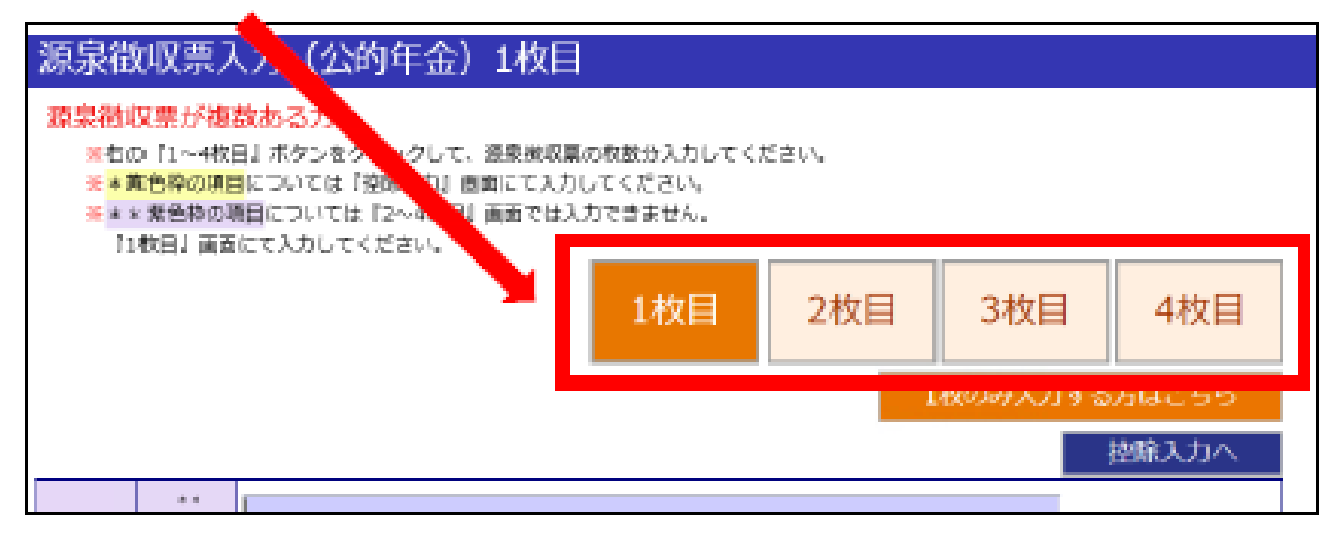

#### 源泉徴収票に未記載の控除を追加する場合(医療費控除など)控除入力を押してください

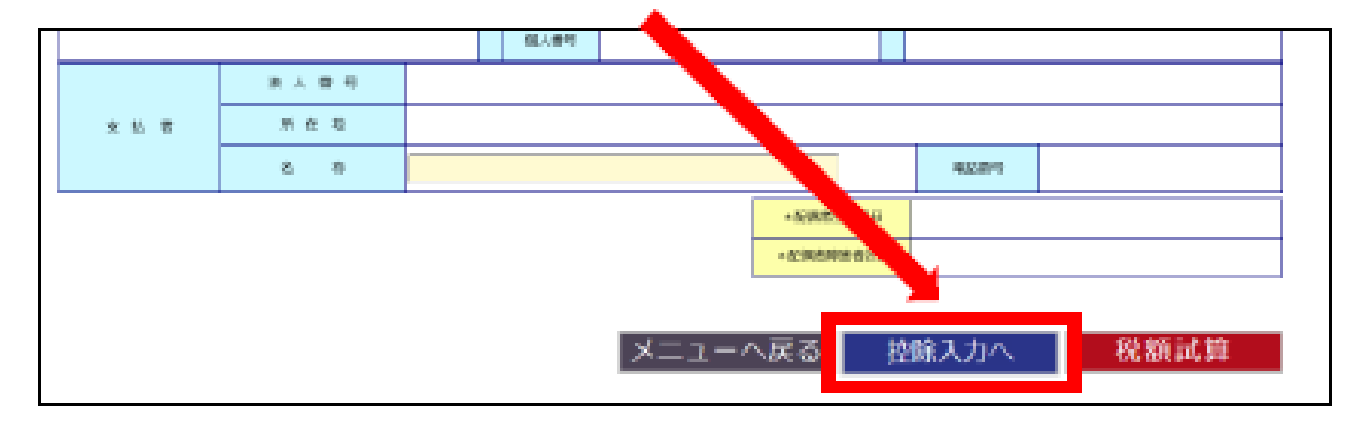

#### よくある控除の入力方法は⑤をご覧ください。

# ④ 給与・年金以外の収入の方

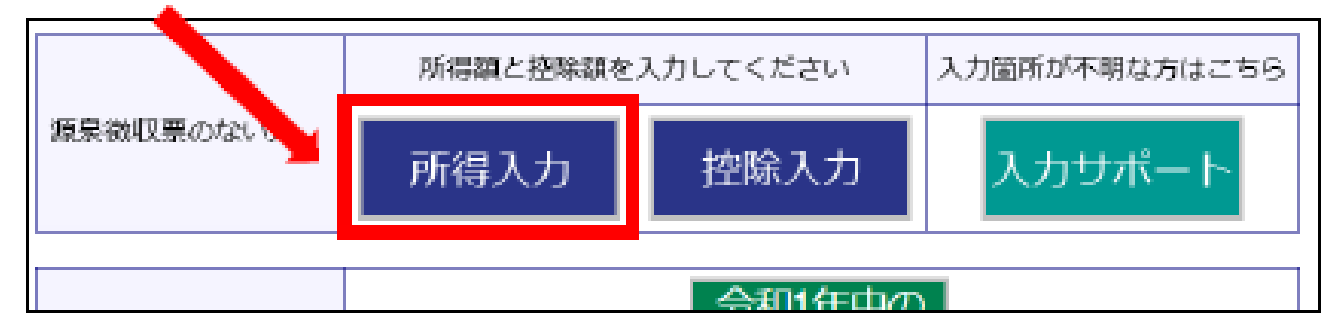

## ご自身の該当する所得を入力してください。

### 例) 農業所得がある場合 農業収入(売上金額)と経費を入力してください。

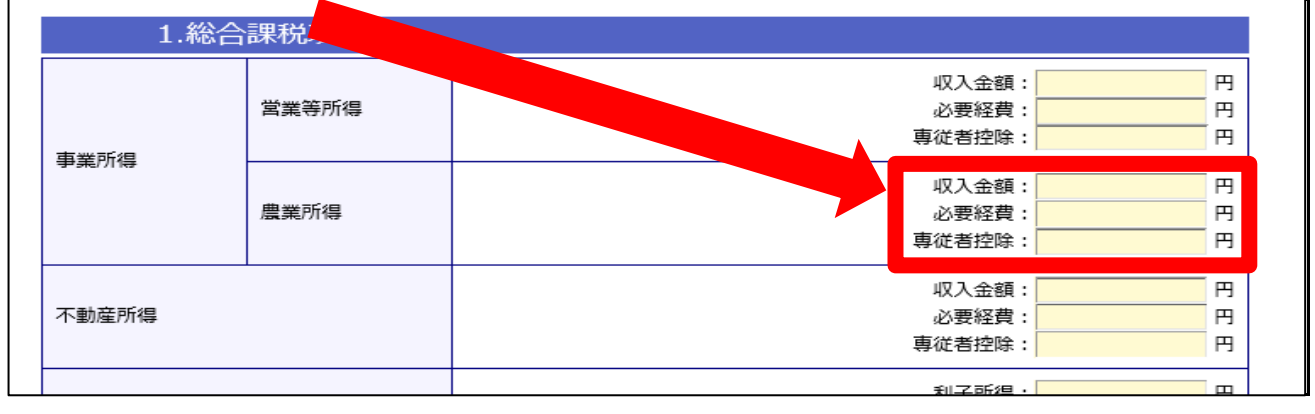

#### 例) 雑所得(個人年金等)がある場合 生命保険会社から届いた通知に記載してある収入金額と経費を入力してください。

|     |          |            |                  |                                                                            | _ |
|-----|----------|------------|------------------|----------------------------------------------------------------------------|---|
| 雑所得 | <b>1</b> |            | 公的年金等収入          | 所得税法203条の3<br>第1号・第4号適用分: 円<br>第2号・第5号適用分: 円<br>第3号・第6号適用分: 円<br>第7号適用分: 円 |   |
|     |          |            | 公的年金等収入合計盘<br>額: | Р                                                                          |   |
|     |          | 業務         |                  | 収入金額: 円<br>必要経費: 円                                                         |   |
|     |          |            | 個人年金1            | 収入金額: 円<br>必要経費: 円                                                         |   |
|     |          | スの仲所須      | 個人年金 2           | 収入金額: 円<br>必要経費: 円                                                         |   |
|     |          | -20718/719 | 個人年金3            | 収入金額: 円<br>必要経費: 円                                                         |   |
|     |          |            | 上記以外のその他所得       | 风入金額:<br>▲ ■ 約2                                                            |   |
|     |          |            |                  |                                                                            |   |

## よくある控除の入力方法は⑤をご覧ください。

## ⑤よくある控除の入力の仕方

#### ◆医療費控除

#### 明細入力のラジオボタンを選択し、明細入力を押してください

|       | ●明報書入力<br>明報書を提出する方はこちらを選択し、明<br>編書入力ボタンを押してください                                                           |                                 | 用細書入力                |  |
|-------|----------------------------------------------------------------------------------------------------|---------------------------------|----------------------|--|
| 医療黄疸除 | ○台畔入力                                                                                                    | 支払った医療費等から<br>控除顔を計算します         | 支払医療費: 円<br>補てん全額: 円 |  |
|       | 両方入力した場合、控除額のより高い方が<br>適用されます                                                                              | 医療費怪除の特例<br>(ゼルフメディケーショ<br>ン税制) | 支払期: 円<br>補てん金額: 円   |  |
|       | المراجع والمراجع والمراجع والمراجع والمراجع والمراجع والمراجع والمراجع والمراجع والمراجع والمراجع والمراجع |                                 |                      |  |

#### 医療費通知がある場合は『1 医療費通知に関する事項』に金額を記入してください。 領収書を集計して明細書を作成する場合は『2 医療費(上記1以外の明細)』に、医療を受 けた人ごと、病院ごとに金額を合計し(1)~(5)の項目を入力して下さい。

| 医療費控除の明                                                                  | 油書                                          |                                  |              |                                   |
|--------------------------------------------------------------------------|---------------------------------------------|----------------------------------|--------------|-----------------------------------|
| 1 医療養護剤に関する事項                                                            |                                             |                                  | _            |                                   |
| <ul> <li>(1) 医療費通知に記載 (<br/>された医療費の額 )</li> </ul>                        | (2) (1)のうちその年中に実 (3<br>際に支払った医療費の額 会        | 3) (2)のうち生命保険や社<br>)保険などで補増される会額 |              |                                   |
| A                                                                        | B                                           | B                                |              |                                   |
| 2 医磨着(上記1以外の明細                                                           | 8)                                          |                                  |              |                                   |
| <ul> <li>(1) 医療を受<br/>はた方の氏名</li> <li>(2) 病院<br/>などの支援<br/>名称</li> </ul> | ・漢周<br>私先の (3) 医療費の区分                       |                                  | (4) 払った医療費の額 | (3) (4)のうち生命保険や社<br>会団狭などで補償される主領 |
|                                                                          | 一ジ燈・岩敷         [           一既菜豆構入         [ | 」介護原則が−t*2、 ■その他の医療費             | Pi           | H.                                |
|                                                                          |                                             | □介護保険5-t*1<br>ての他の医療費            | Pi Pi        | PI PI                             |
|                                                                          |                                             |                                  |              |                                   |

#### 明細書に入力し入力完了を押すと医療費控除の金額が自動計算されます。 また、入力した医療費控除の明細書を印刷し、申告書提出時に添付してください。

医療費明細書を手書きで作成される方は合計入力のラジオボタンを選択し、支払医療費と保険等の補填額を入力し、作成した手書きの明細書を申告書提出時に添付してください。

|       | ○明細書入力<br>明細書を提出する方 こちらを選択し、明<br>相書入力ボタンプ してください             |                                 | 細書入力             |   |
|-------|--------------------------------------------------------------|---------------------------------|------------------|---|
| 医感费经济 | estt λ カ                                                     | 支払った医療費等から<br>控除額を計算します         | 支払送機費:<br>補てん金額: |   |
|       | 両方入力した場合、控除師のより高い方が<br>適用されます                                | 医療費益除の特例<br>(セルフメディケーショ<br>ン代明) | 支払額:<br>補てん金額:   | 円 |
|       | and the frame is the rest of the second second second second | # <b>@</b> @                    |                  | m |

#### ◆社会保険料控除

#### 

源泉徴収票に記載されている社会保険料控除<u>以外</u>の社会保険料の支払額がある場合、 該当箇所に入力をしてください。

#### ◆生命保険料控除

生命保険会社から届く控除証明証を確認し、ご自身の契約が新制度なのか旧制度なのか をチェックしてください。

|    | 47.0                                     |                                  | _      |                                  |          | -        | 当主 (10) 年間的 後国 | 開きと思いたれの思い    | 別します。         |
|----|------------------------------------------|----------------------------------|--------|----------------------------------|----------|----------|----------------|---------------|---------------|
|    |                                          |                                  |        | and the second second            |          | 场分       | 1990年(A) [1]   | 最終發展101 (1)   | 1144章(3-3) 11 |
| 適用 | 制度 新生命保险和空险地度                            | 2.2 予想22年度7<br>料線除に関す<br>未知約15回。 | 10日2日  | といく生命が必要<br>記録されました。<br>記録でもまたまれ | 記録報      | -10      | 254565         | 0             | 254565        |
|    |                                          | もびを表示し                           | ております。 |                                  | -        | 借人<br>年全 | ***            | ***           | ***           |
| 42 | X平全保護科<br>11-地設路所單注                      | 1 配出文/相互調                        | 個人     | 12日明朝                            |          | 100      | NAME OF B      | 案与主章(2) 円     | 部構成の後日        |
|    | 11 10 11 11 11 11 11 11 11 11 11 11 11 1 | 1 配向金/和向前                        |        | 10 11                            | 17 10 10 | -8       | 林昭孝            | <b>Market</b> | ***           |
| -  | 0 11 0                                   | D Block (stored)                 | 11     | 0 11                             | 項用       | 介情       | ikesek         | bitratesia    | Sector Sector |
|    | 13,970 F 0                               | 0 0                              | 11 1   | 3,970                            |          |          | sicsicale      | bitolesie     | states        |

### 対応する新・旧制度、保険の区分ごとに入力してください。

|         |            |         | 一般生命保険料1 |   | H I                                      |
|---------|------------|---------|----------|---|------------------------------------------|
| 生命保険料證除 | 各個後料より控除領を | •       | 一脸生命保険料2 |   | H                                        |
|         | 計算します      |         | 一般生命保険料3 |   | н                                        |
|         |            |         | 一般生命保険料4 |   | B                                        |
|         |            |         | 一脸生命保険料5 |   | PI                                       |
|         |            |         | 個人年金保險料計 | 6 | Ħ                                        |
|         |            |         | 個人年金保險料1 |   | P. P. P. P. P. P. P. P. P. P. P. P. P. P |
|         |            | 新制压力支払期 | 個人年金保険料2 |   | Pi Pi                                    |
|         |            |         | 個人年会保険料3 |   | В                                        |
|         |            |         | 個人年金保險料4 |   | я                                        |
|         |            |         | 個人年金保険料5 |   | H                                        |
|         |            |         | 介護医療保険料計 | œ | н                                        |
|         |            |         | 介護医療保険料1 |   | H                                        |
|         |            |         | 介護医療保険料2 |   |                                          |

### ◆配偶者控除

#### 配偶者の有無のラジオボタン『有』を選択してください。 生年月日や収入金額・所得金額を入力して下さい。

|      | 3.同一生計                       | 配偶者またはあ。               | 「特別控除       |           |          |
|------|------------------------------|------------------------|-------------|-----------|----------|
| (i)- | -生計配機者の対象にな<br>説明            | .⊛≣                    |             |           |          |
|      | 配偶者生年月日                      |                        | 0           | <b>~ </b> | 「「月」「「日」 |
|      |                              | ○配偶者の合計所得金             | 額を入力します 🕓   |           | H        |
| AC.  | 配偶者に所得がある<br>場合にはどちらかを       |                        | 結与収入金額合計    |           | H۳       |
| 偶看   | 通択し入力してくだ<br>さい              | ●稲与・年金収入か<br>ら何別に入力します | 公的年金等収入積合計  |           | M        |
| 情報   |                              |                        | 上记以外の所得     |           | H        |
|      |                              |                        | 普通障害        |           | ]        |
|      | 配偶者が聴喜者に該当する場合には入力して<br>ください |                        | 特別障害(同區)    | C         | ]        |
|      |                              |                        | 特別障害 (同居以外) | C         | ]        |

#### 扶養している方の年齢に応じて、一般、特定、老人、16歳未満に分類してそれぞれの人数 を記入してください。

| 4.扶養控除                                                                                                    |                                    |                   |                                       |
|----------------------------------------------------------------------------------------------------|------------------------------------|-------------------|---------------------------------------|
| 一般扶養人数<br>昭和30年1月2日~平成14年1月1日生<br>平成18年1月2日~平成21年1月1日生                                                                                                    | まれの方<br>まれの方                       | <b>7 B</b>        | × 🗖                                   |
| 特定扶養人数 平成14年1月2日~平                                                                                                    | 成18年1月1日生まれの方                      | 60                | ٨ 🗖                                   |
| <ul> <li>老人扶養人数(別居している老人扶養者)</li> <li>(本人及び配偶者を除く) ~昭和30年1月1日生まれ</li> <li>は「老人」欄の「人」から「内」を差引いた人数</li> <li>※兄弟姉妹は同居・別居にかかわらず、こちらの老人扶養人数に含めてください。</li> </ul> |                                    |                   | ۸ 🗖                                   |
| 同居老親等扶養人数(同居している老<br>父母・祖父母など)<br>~昭和30年1月1日生まれ<br>⑤は「老人」のうち、「内」欄の人数<br>※兄弟姉妹は同居・別居にかかわらず<br>人扶養人数に含めてください。                                                | 人扶養者のうち、納税者又(<br>【<br>同居老親等扶養人数ではな | は配偶者の<br><b> </b> | ـــــــــــــــــــــــــــــــــــــ |
| 16歳未満の扶養親族 平成21年1                                                                                                    | 月2日生まれ~                            | 2) 🕩              | × ×                                   |
| 暗主者の数                                                                                                    | 一般障害者人数                            |                   | ٨ 🗖                                   |
| (本人及び配偶者を除く)                                                                                                    | 同居特別障害者人数                          |                   | × 🗖                                   |
|                                                                                                    | 同居以外の特別障害者人類                       | 数                 | ٨ 📃                                   |
|                                                                                                    |                                    |                   |                                       |

## ◆寄付金控除

#### 寄付金受領証明に記載してある金額を対応する箇所に入力してください。 申告書を提出する際は寄付金受領証明書を添付してください。

|     | 都道府県・市区町村分                       |   |
|-----|----------------------------------|---|
| 寄附  | ふるさと納税ワンストップ特例の 説明 はい<br>適用を受ける方 | Р |
| 金控  | 都道府県共同募金会・日赤支部                   | Р |
| 晾額  | 都道府県条例指定分                        | Р |
|     | 市区町村条例指定分                        | Р |
|     |                                  |   |
| 配当割 | 別額控除額                            | н |
| 株式領 | <b>手讓渡所得割額控除額</b>                | Р |

## ⑥市県民税額の試算

#### 『税額試算』ボタンを押すことで市県民税額の試算結果、ふるさと納税の限度額(目安)、所 得税の確定申告が必要かどうかを確認することができます。

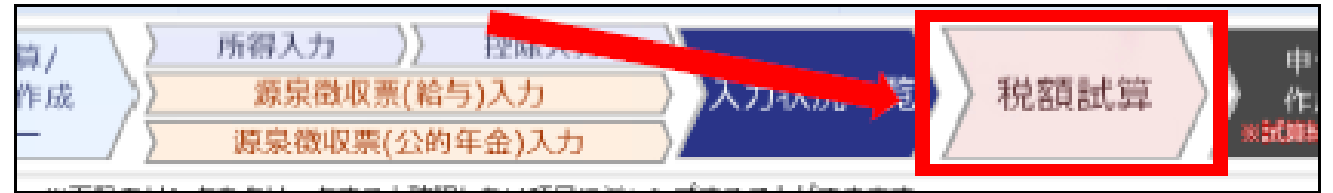

#### 住民税額の試算結果

| 算出税額                             |         |
|----------------------------------|---------|
| 住民税額(年税額)<br>▼クリックで住民税額の内訳を表示します | 14,800円 |

### ふるさと納税の限度額試算結果を確認

|--|

#### 所得税の確定申告が必要かどうかも確認することができます。

| 復興特別所得税を含まない所得税額 | 0179    |
|------------------|---------|
| 復興特別所得税額         | 四円      |
| 復興特別所得税を含む所得税額   | 四円      |
| 源泉微収税額           | 10,000円 |

# ⑦申告書の出力の仕方

### ⑥の手順で税額試算後、『申告書を作成する』ボタンを押してください。

| ◇ 所得入力 ◇ 控除入力<br>源泉徴収票(給与)入力<br>、源泉徴収票(公的年金)入力                                                                                                    | 申告書を<br>作成する |
|----------------------------------------------------------------------------------------------------|--------------|
| 说額試算結果                                                                                                    | ពេបត         |
| 観試算の結果は次のとおりです。<br>音を変更する場合には「メニューへ戻る」、試算を終了する場合には「終了する」<br>の内容で申告書を作成する場合には「申告書を作成する」をクリックしてください。<br>たに試算をする場合には画面一番上の「税額試算選択に戻る」をクリックしてください。<br>メニューへ戻る 終了する 申告書を作 | 乍成する         |

#### ご本人様情報を入力してください。

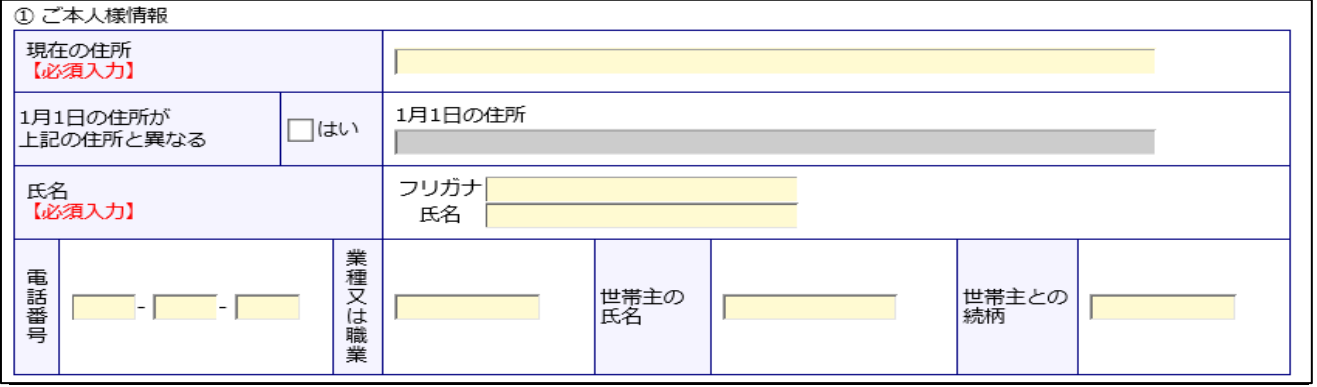

## 『申告書作成』ボタンを押してください。

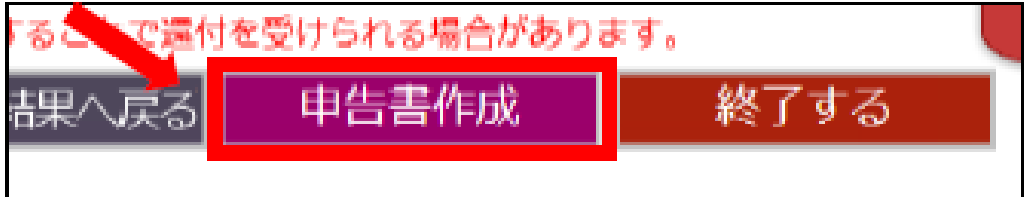

г

## 入力内容に不足がある場合

| 入力エラー                                 | 表示例です    |  |  |  |
|---------------------------------------|----------|--|--|--|
| ・「②本人が障害者・勤労学生の場合」                    |          |  |  |  |
| 「2.本人該当」の「陸書者」がチェックされています。            |          |  |  |  |
| 「②本人が障害者・勤労学生の場合」の「種別・等級」を入力してください。   |          |  |  |  |
| - 「⑥扶養控除のある方」                         |          |  |  |  |
| 「扶養親族人塾(16歳末満の扶養親族を除く)の合計」が1人です。      |          |  |  |  |
| 「⑥扶養控練のある方」の「氏名」、「統柄」、「フリガナ」,「状況」、「生年 |          |  |  |  |
| 月日」を1人分入力してください。                      |          |  |  |  |
| - 「③16歳末満の扶養のある方」                     |          |  |  |  |
| 「16歳未満の扶養親族の人数」が1人です。                 |          |  |  |  |
| 「③16歳未満の扶養のある方」の「氏名」、「統柄」、「           | フリガナ」、「状 |  |  |  |
| 筑」、                                   |          |  |  |  |
| 「生年月日」を1人分入力してください。                   |          |  |  |  |

入力内容に不備がある場合、入力エラーが表示されます。エラー内容に従っ て入力を続けてください。エラー画面の下に、入力が必要な場所がピンク色 で強調表示されます。

例)配偶者がいる場合

扶養している配偶者の生年月日・収入等を入力してください。

| 3.同一生計配偶者または配偶者特別控除                                                                                            |                                                                                     |                    |                                                                         |       |   |  |  |
|----------------------------------------------------------------------------------------------------|-------------------------------------------------------------------------------------|--------------------|-------------------------------------------------------------------------|-------|---|--|--|
| 同一生計配偶者又は配偶者特別控除の対象になる配偶者の有無 2339 2339 2339                                                                    |                                                                                     | ④有                 | ○無                                                                      |       |   |  |  |
| 配偶者情報                                                                                                    | 配偶者生年月日 ④ 🛈                                                                         |                    | 年<br>(二)<br>(二)<br>(二)<br>(二)<br>(二)<br>(二)<br>(二)<br>(二)<br>(二)<br>(二) | ♥月 ♥日 |   |  |  |
|                                                                                                    | <ul> <li>配偶者に所得がある</li> <li>場合にはどちらかを</li> <li>選択し入力してくだ</li> <li>う個別に入力</li> </ul> | ○配偶者の合計所得金         | 額を入力します 🚯                                                               |       | Э |  |  |
|                                                                                                    |                                                                                     | ●給与・年金収入から個別に入力します | 給与収入金額合計                                                                |       | 円 |  |  |
|                                                                                                    |                                                                                     |                    | 公的年金等収入額合計                                                              |       | 円 |  |  |
|                                                                                                    |                                                                                     |                    | 上記以外の所得                                                                 |       | 円 |  |  |
|                                                                                                    |                                                                                     |                    | 一般障害                                                                    | Ε     |   |  |  |
|                                                                                                    | 配偶者が障害者に該当する場合には入力して<br>ください                                                        | 特別障害(同居)           | Γ                                                                       |       |   |  |  |
|                                                                                                    |                                                                                     |                    | 特別障害(同居以外)                                                              |       |   |  |  |
| ※身体障害者手帳 1~2級、療育手帳 A、精神障害者手帳 1級 のいずれかに該当する場合、<br>「特別障害(同居)」または「特別障害(同居以外)」のどちらかにチェックをしてください。<br>それ以外は「一般障害」です。 |                                                                                     |                    |                                                                         |       |   |  |  |

入力エラーをすべて解消すると以下の画面が表示されますので、申告書をダウン ロードしてください。

医療費控除の明細を入力している方は、入力済の明細書をダウンロードすることが できます。

医療費控除の明細を入力していない方は、白紙の明細書をダウンロードすることが できます。

申告書をダウンロードする準備が整いました

🎬 こちらをクリックし、申告書をダウンロードしてください。

🎦 医療費明細をダウンロードする場合はこちらです。

ダウンロードした申告書等をご自宅のプリンターで印刷してください。 ※申告書は両面印刷で印刷してください。

ご自宅にプリンターがない場合はコンビニでも印刷することが可能です。 コンビニでの印刷方法は別マニュアルを参照してください。

注意 このシステムに入力するだけでは申告は完了しません。 申告書を印刷し、市民税課に郵送で必ず提出してください。